#### 1、新用户注册

(1) 在合同网签、办理CA证书及电子印章前,请先登录系统进行注册(如已在"广东政务服务网"注册, 可直接登录,不需重新注册)。注册信息核对通过后,方可在系统上开展合同网签业务。

(2)注册完成后或从政务平台直接登录后,请务必根据提示完善注册信息,根据发包单位、承包单位上传 相应企业资质信息相关资料。数字证书申请表及申办资料可在完善企业注册信息时同步上传系统。

(3) 录入项目负责人:承包单位录入注册建造师,上传相关资料附件,发包单位无需录入人员信息。

注:添加项目负责人也可后期录入或增加。

(4)在"企业基本信息""项目负责人信息"界面分别点击"提交核对"。

(5)企业注册信息及CA证书办理的核查结果将以短信方式发送至经办人手机。

注:如资料核查不通过,用户可登录系统查看核查意见,修改后再次提交核对。

(6)资料核查通过后,缴费完成的CA证书及电子印章将在一个工作日内制作完成,并邮寄给经办人。

(7) 用户拿到CA证书及电子印章后,登录系统,修改密码,即可进行合同网签。

注:《系统操作指引》可在系统登录界面的"操作指引"或系统桌面的"办事指南"下载。

### 2、 关于电子签章:

(1)在系统登录界面的"操作指引"下载并安装"CA驱动"(请注意查看安装说明和无法签章提示),建 议优先使用搜狗浏览器进行签章。

(2)合同网签需安装两个签章驱动,签章前请确认安装完整。

(3)使用WIN10操作系统的电脑,请注意查看指引"Win10签章问题"。

#### 3、 关于附件上传:

附件上传前,请查阅附件上传页面下方红色字体提示,按提示准备资料上传。根据提示仍无法成功上传文件, 请卸载360或2345等压缩工具,下载并安装QQ服务群共享文件的压缩工具,重新压缩文件资料为ZIP格式再上传。 注:(1)XML3.0文件的后缀为COS,该文件无需压缩。XML3.0文件数据格式有效性检测,请登录检测平台检测, 平台网址 <u>http://115.29.164.181:8062/xmlcheck</u>。

(2) EPC合同可上传概算书造价文件。

## 4、关于新建项目、合同注意要点:

(1)建设单位需要在"项目管理"栏目中新建项目,其他参与方都不需要再另外新建项目。

(2)合同必须由发包方发起,如果合同需增加多个发/承包单位,在新建合同时点击"增加发包人"或"增加

### 承包人"进行增加。

(3)项目合同创建需先建立总承包合同后才可以新建分包等其他合同。

(4)项目如已开工需要终止合作,需要先发起终止协议,终止原合同后再新建新的合同。

(5)劳务分包合同、合同终止协议网签登记无需上传合同附件,在附件上传页面直接点击提交即可。

(6) 变更协议需要上传变更的造价文件以及原主合同的PDF, 原主合同PDF可在合同台账下载。

| 佛山市建设工程合同管理信息系<br>FO SHAN SHI JIAN SHE GONG CHENG HE TONG GUAN UI XIN XI XI TO | 统<br>MG                                   |
|--------------------------------------------------------------------------------|-------------------------------------------|
| ⊋导航荣单 《 ▲ 系统桌面 项目合同台账× 易达演示× 新增合同×                                             |                                           |
| ■ 项目管理 ● 网签合同 ● 项目合同台账 ● 使者公示                                                  | 房屋市政       國林線化                           |
|                                                                                | <ul> <li>○合同价变更</li> <li>○其他变更</li> </ul> |

## 5、合同字体小的快捷处理方式:

在合同台账下载Word版本进行修改,Word设置满页到页边距自动换行,或手动检查换行。

导致字体变小的原因:

(1)在其他网站下载的合同范本没有默认自动换行,例如:一行有显示上千个字的情况,整份合同的字体全部被压缩小。

(2) WPS 软件格式问题。

# 6、顺德区合同网签核对

与佛山其他四区不同,顺德区不在系统线上核对信息,需完成双方盖章并提交为核对状态,在合同台账下载PDF 并打印合同文件,带资料到报建窗口现场办理。

办理地址:顺德区行政服务中心西塔,合同核对咨询电话:0757-22837235。

注:其他详细资料请咨询项目跟踪报建的资料员。

## 7、只能签字无法盖章的处理方法

发包方为单位时,编制合同,填写合同信息表,不可勾选"以个人名称报建项目-无需盖公章"。

处理方法:在"待签章确认台账"点击"返回修改",在"合同编辑"找到合同点击"修改",在合同信息表 中,去掉勾选项,点击"保存",返回"合同编辑"并点击"提交网签",在"待签章确认台账"重新签章。

| ムロナ茜信白 |                      |                                                                                                    |
|--------|----------------------|----------------------------------------------------------------------------------------------------|
| 口内土安旧芯 |                      |                                                                                                    |
|        |                      |                                                                                                    |
|        | 合同编码:00.7            | 11                                                                                                    |
|        | 项目编码:                |                                                                                                    |
|        | 项目名称:                |                                                                                                    |
|        | 项目统一代码:              | 2017                                                                                                    |
|        | 规划条件文号:              |                                                                                                    |
|        | 工程名称:                |                                                                                                    |
|        | 工程地点:                | 佛山市高明区在                                                                                                    |
|        | 以个人名称报建项目<br>-无需盖公章: | ☞是                                                                                                    |
|        | 工程类型:                | 民用建筑-居住建筑 🖌 🖌                                                                                                    |
|        | 合同王要信息               | 合同主要信息<br>合同编码:007<br>项目编码:<br>项目编码:<br>项目编码:<br>项目编码:<br>项目编码:<br>项目编码:<br>项目编码:<br>项目编码:<br>项目编码:<br>项目编码:<br>项目编码:<br>项目编码:<br>型目编码:<br>型目编码:<br>工程名称:<br>工程名称:<br>工程名称:<br>工程名称:<br>工程名称:<br>工程名称:<br>工程名称:<br>工程名称:<br>工程名称:<br>工程名称:<br>工程名称:<br>工程名称:<br>工程名称:<br>工程名称:<br>工程名称:<br>工程名称:<br>工程名称:<br>工程名称:<br>工程名称:<br>工程名称:<br>工程名称:<br>工程名称:<br>工程名称:<br>工程名称:<br>工程名称:<br>工程名称:<br>工程名称:<br>工程名称:<br>工程名称:<br>工程名称:<br>工程本:<br>工程本:<br>工程本:<br>工程本:<br>工程本:<br>工程者:<br>工程者:<br>工程者:<br>工程者:<br>工程者:<br>工程者:<br>工程者:<br>工程:<br>工程:<br>工程:<br>工程:<br>工程:<br>工程:<br>工程:<br>工程 |

| FOISHANISHIJ  |   | SHE         | GONGICHENG HE        | IONGIGUAN     | TEDXINDXDXDTON | j)   |        |              | -    |                 |              |      | 1357   | 1       | · Michiga | **施工 🏟 控制面板 👻 | 🄑 注销 👻 🚿 |
|---------------|---|-------------|----------------------|---------------|----------------|------|--------|--------------|------|-----------------|--------------|------|--------|---------|-----------|---------------|----------|
| <b>學</b> 导航菜单 | « | <u>∩</u> ₹6 | 充貞面 合同编辑 ×           | \$空窗喻认合账 ×    |                |      |        |              |      |                 |              |      |        |         |           |               | XSA      |
| 🌯 企业管理        | * |             |                      |               |                |      |        |              |      |                 |              |      |        |         |           |               | 返回修改     |
| ■項目信息         | * |             | 工程名称                 | 网签时间          | 发包方<br>发包方     | 签名状态 | 5 盖窗状态 | 发包方<br>发包方   | 签名状态 | 5 盖 <u>章</u> 状态 | 承包方承包方       | 签名状态 | 5 盖窗状3 | 当前状态    | 操作        |               |          |
| = 合同签订        | * | 1           | 2020-11-30 1         |               | 广州易达建信科技开发有限   | 完成   | 未      |              |      |                 | 广州易达建设集团     | 完成   | 完成     | 双方已签名,双 |           |               |          |
| - C1692243    |   | 2           | 123                  |               | 666            | 未    | 未      |              |      |                 | 广州易达建信科技开发有限 | 完成   | 完成     | 双方未签名,双 |           |               |          |
| 饭日会同港系        |   | 3 🗆         | 000013-2014-fs-002电子 | Ff 2014-12-02 | 广州易达建信科技开发有限   | 完成   | 未      | 广州易达建信科技开发有限 | 完成   | 完成              | 企业注册测试       | 未    | 未      | 双方未签名,双 |           |               |          |
| 火口口内違法        | - | 4           | 易达演示项目09合同           | 2018-05-28    | 广州易达建信科技开发有限   | 完成   | 未      |              |      |                 | 易达施工         | 完成   | 完成     | 双方已签名,双 |           |               |          |
| 合同编辑          |   | 5           | 演示合同1                | 2014-12-30    | 广州易达建信科技开发有限   | 未    | 未      |              |      |                 | 广州易达建信科技开发有限 | 完成   | 完成     | 双方未签名,双 |           |               |          |
| 待签宣确认台账       |   | 6 🗆         | 888888888            |               | 广州易达建信科技开发有限   | 完成   | 完成     | 易达2          | 未    | 未               | 广州易达建信科技开发有限 | 完成   | 完成     | 双方未签名,双 |           |               |          |
|               |   | 7 🗆         | 佛山易达科技产业园            |               | 广州易达公司         | 未    | *      |              |      |                 | 广州易达建设集团     | 完成   | 完成     | 双方未签名,双 |           |               |          |
| 已签章确认台账       |   | 8 🗆         | 666                  |               | 广州易达建信科技开发有限   | 完成   | 完成     |              |      |                 | 中国建筑第六工程局有限公 | 未    | 未      | 双方未签名,双 |           |               |          |

| ☆系统桌面 合同台账 × ( | 合同修改]项目修改页面 ×     |                      |             |       |       |    |          | ×s |  |  |  |  |  |
|----------------|-------------------|----------------------|-------------|-------|-------|----|----------|----|--|--|--|--|--|
|                | 合同主要信息            |                      |             | 增加承包方 | 增加发包方 | 提交 | 锁定信息     | 保存 |  |  |  |  |  |
| 「市内土安信息        | 坝日狮的:             | 000483-2022-FSCC-000 |             |       |       |    |          |    |  |  |  |  |  |
| > 专用条款/具已      | 项目名称:             | 互评演示                 |             |       |       |    |          |    |  |  |  |  |  |
|                | 工程立项号:            | 互评演示                 |             |       |       |    |          |    |  |  |  |  |  |
|                | 规划条件文号:           | 11111                |             |       |       |    |          |    |  |  |  |  |  |
|                |                   | 合同信息                 |             |       |       |    |          |    |  |  |  |  |  |
|                | 工程名称:             | 新合同范本                |             |       |       |    |          |    |  |  |  |  |  |
|                | 工程地点:             | 互评演示                 |             |       |       |    |          |    |  |  |  |  |  |
|                | 是否个体项目<br>(无需盖章): |                      | 招标类型:       | ○招标   |       |    |          |    |  |  |  |  |  |
|                | 工程类型:             | 民用建筑-公共建筑            | 工程所属区<br>域: | 禅城区   |       |    | <u>~</u> |    |  |  |  |  |  |
|                | 最高投标限价登记号:*       | 无 选择 二无备案登记          | 跨区合同:       | -     |       |    |          |    |  |  |  |  |  |
|                | ACALCON KNILLO J. | 号*                   |             |       |       |    |          |    |  |  |  |  |  |

## 8、关于驱动助手弹出提示

合同网签系统使用的 CA 证书为 GDCA, 数字证书上有标记, 请核实后使用正确的CA 完成网签。

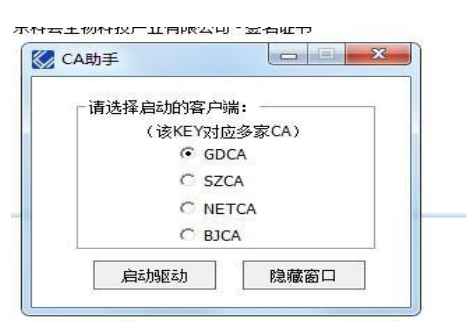

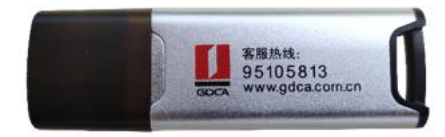

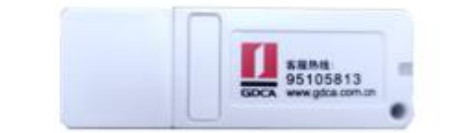

# 9、合同网签证书办理和合同网签技术服务电话和 QQ 服务群

技术服务电话:0757-82320184、13172208022QQ 服务群:386421506

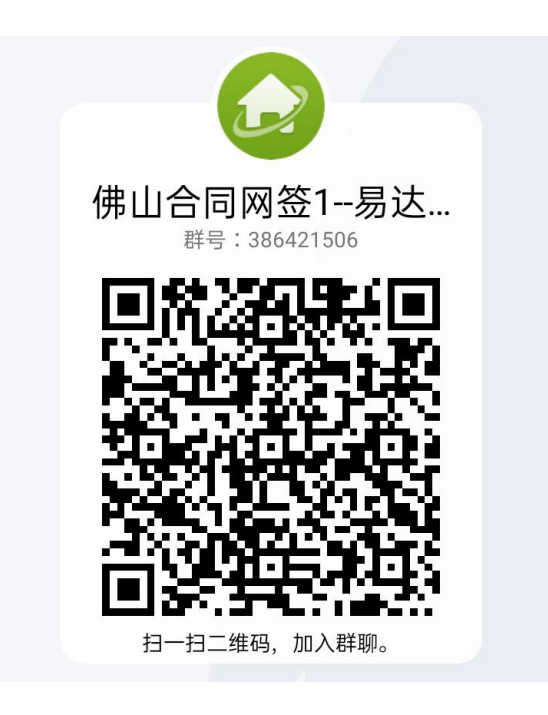

(QQ 服务群二维码)